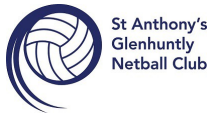

# ny's INSTRUCTIONS ON HOW TO REGISTER USING THE NEW REGISTRATION Liub PLATFORM – NETBALL CONNECT.

#### Participant logging in via the URL link provided by the association or club.

Registrations can be done on the Netball Connect App or on the website. St Anthony's GHNC would recommend that complete your registration for Netball Connect via Google Chrome as this provides the best user experience.

Click on the registration link provided https://netball-registration.worldsportaction.com/userRegistration? organisationId=0c0118d1-1443-4069-b3a5-646072bc7663&competitionId=8dcd6845-5f84-4ed3-9ed5-478c673a10aeby The screen below appears

| NetballConnect         |  |
|------------------------|--|
| Username/Email         |  |
|                        |  |
| Password               |  |
|                        |  |
| Forgoty Reset Password |  |
| LOGIN                  |  |
| or                     |  |
| NEW USER - REGISTER    |  |

If the participant has already downloaded the app, NetballConnect and created an account they can login using the same username (email) and password.

If the participant has never created an account with NetballConnect, select new user – register.

## The screen below appears

| Sign up to Competition         |                         |
|--------------------------------|-------------------------|
| Add a Participant              |                         |
| + New Participant Registration | + New Team Registration |
|                                |                         |

If the participant already has an account, select the name of the participant.

If the participant is new, select +new participant registration. Select who they are registering.

| Sign up to Competition                                                                   |                         |
|------------------------------------------------------------------------------------------|-------------------------|
| Add a Participant                                                                        |                         |
| + New Participant Registration                                                           | + New Team Registration |
| Are you registering yourself?* Ves No, Registering my child No, Registering someone else |                         |

So for most people, unless you are playing or registering yourself (e.g. Coach or Team Manager) you would be selecting No, Registering my child.

## The screen below appears

| NetballConnect                                                                         |                                     |
|----------------------------------------------------------------------------------------|-------------------------------------|
| Sign up to Competition           Image: Participant Details         Image: Select Comp | etitions (3) Additional Information |
| Participant<br>Add a new participant<br>Child                                          | +Select Another                     |
| Participant Details                                                                    |                                     |
| Participant First Name*                                                                | Alternative or Middle Name          |
| Participant First Name                                                                 | Alternative or Middle Name          |
| Participant Last Name*                                                                 | Date of Brth*                       |
| Participant Last Name                                                                  | dd-mm-yyyy 🛅                        |
| Contact Mobile*                                                                        | Contact Email*                      |
| Contact Mobile                                                                         | Contact Email                       |
| Photo<br>+<br>Upload<br>Find Address<br>Address Search*                                |                                     |
| Enter Address Manually                                                                 |                                     |
|                                                                                        | NEXT                                |
|                                                                                        |                                     |

If the participant is new, enter the details required in the screen below.

For any participants that being registered under the age of 18 years, parent guardian details appear. Additional parents and guardians can be added.

Once all details are filled out click the Next button.

#### The next screen that appears is below.

| Postcode                                  |      |        |
|-------------------------------------------|------|--------|
| 3163                                      | D( ⇔ | SEARCH |
| Organisation Name                         |      |        |
| St Anthonys Glen Huntly                   |      |        |
| 3163                                      |      |        |
|                                           |      |        |
| CULFIELD & DETRECT<br>MITTALL ASSOCIATION |      |        |

The next page will ask you to choose the membership you want.

You would choose Player Membership - Junior/Senior Player (it will only populate with either senior or junior, off the court (team managers) or Official (for coaches) depending on DOB of registrant).

When you click on the **Registration Divisions** it will only supply you with the Divisions he/she is eligible to play in, choose from the ones displayed (it might show the option of the age group in mixed or possibly senior as well depending on the age of the player as U17s can play in senior divisions etc. Please double-check with your Team Manager which division your team is expecting to play in – i.e. if the player is a bottom age player but is moving up to the next age group to remain with the team – whether your team intends to participate in the Mixed or Female Only competition).

There is no facility to nominate the team as we used to have in MyNetball but you can nominate 2 friends to be included in a team with. We will endeavour to accommodate requests but cannot guarantee this due to grading and age restrictions. You can also refer a friend who hasn't played before but who may be interested.

Scroll to the bottom and then click the Add Competition

and Membership button.

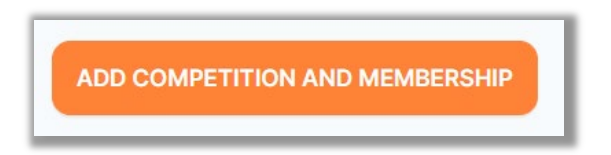

The next screen is the Additional Personal Information required by Netball Victoria. It will ask for your MyNetball ID. This should still be available (until 31/12/21) by logging into MyNetball or you can email registrations@stanthonysnetball.org.au and we can look it up for you.

Please complete the form and at the bottom select add competition and membership again.

#### The next section is the **Participants/Payments** screen for Review and Discount Section.

At this point the full price will still be showing. Underneath the box you can add a discount.

| Participants                                                                                                    | Use to add<br>another family<br>member + Add Another Pertopant                                                                                                    |               |
|----------------------------------------------------------------------------------------------------|----------------------------------------------------------------------------------------------------|---------------|
| Example Profile<br>Female.09/06/2010 Competition                                                                                                    | Edit  Remove Free Remove Free | \$190.00      |
| CDNA Autumn 2022<br>St Anthenys Glen Hunity<br>Registration(s)<br>Junior Player - 13/U Mixed                                                                                                    | Pull Competition - Up/ront<br>Total Payment Due                                                                                                    | \$180.00      |
| What would you like to pay for?    Full Competition - Uptront                                                                                                    | Terms & Conditions Terms and Conditions for Netball Victoria Terms and Conditions for Caulifield & District Netba Terms and Conditions for St. Anthonys Glav Huntity I have read and agree to all of the above Term                                                                                                    | 8 Association |
| Jean Cowan Bequest The Jean Cowan Bequest supports individuals who experience financial barriers to participating in netball. Would you like support another member to play our great game. For more information on the Jean Cowan Bequest: https://vic.netball.com \$2 Donation \$5 Donation \$10 Donation • No, sorry not at the moment | to add a donation to your transaction to<br>mau/scholarships CONTRA                                                                                                    | UE            |

For Spring 2021 returning players the Discount Code is **SFRTP2022** for those returning players whoparticipated in the Nov/December Return to Play round robin or **SF2022** for the few players re-registering that didn't.\*

\* New players are not entitled to the above discounts.

**EARLYBIRD** discount code for \$10 off club fees is available for <u>new registrants</u> until 31st December 2021.

Family discount requires **FAMILY** and will only apply if all participants are registered through the one login.

#### Then APPLY CODE

Check to see you are being charged the correct amount. If it doesn't look right (Max \$190 for new junior players, \$210 for new senior players – returning players owed refund for Spring 2021 fees = \$90 or \$110), contact <u>registrations@stanthonysnetball.org.au</u> and we'll try and help you with it.

Review the order in the check out and continue through the remainder of the process.

CONTINUE

## The next screen is the payment screen.

Choose either Direct Debit or Credit/Debit Card

Enter your account details or credit card details.

\*\* Please note Debit and Credit Card Surcharges do apply and are outside of St Anthony's Glenhuntly Netball Club

Control. \*\*

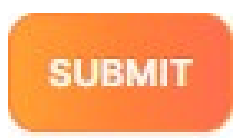

If you absolutely cannot pay via the above method, you can pay Offline and transfer the invoice total to the St Anthony's bank account.

(I believe you will need to enter CDNA OFFLINE as a discount code to be able to pay offline)

| Contraction   Station Rays   Station Rays                                                                                                    | Penner, average in                                                                                                    | Alex Camm                                                                                                    | - CDNA Autumn 2022                                      |           |
|----------------------------------------------------------------------------------------------------|----------------------------------------------------------------------------------------------------|----------------------------------------------------------------------------------------------------|---------------------------------------------------------|-----------|
| Second Code Second Code   Second Code Second Code   Second Code                                                                                                    | Constitue                                                                                                    | Junior Player                                                                                                  | er - 13/U Mixed                                         | \$190.00  |
| Contract     Separations:        Separations:        Separations:        Separations:                                                                                                    | CDNA Autumn 2022                                                                                                    | Discount Con                                                                                                   | ode                                                     | -\$100.00 |
| Inside Training i   Inside Training i   Inside Training i <th>St Anthonys Glen Huntly</th> <th>Offine</th> <th></th> <th></th>                                                                                                    | St Anthonys Glen Huntly                                                                                                    | Offine                                                                                                    |                                                         |           |
| Registration()   Junior Player - 13/U Mixed   For Comparison - Update Comparison - Update Compar                                                   |                                                                                                    |                                                                                                    |                                                         |           |
| Registrational   Wind: wood you like to pay for!   In Composition - Uptions   Discount Code   Strazooz   Involce Code   Involce Code   Subscure Code   Discount Code   Involce Code   Discount Code   Involce Code     Discount Code     Involce Code     Involce Code     Involce Code     Involce Code     Involce Code     Involce Code     Involce Code     Involce Code     Involce Code     Involce Code     Involce Code     Involce Code     Involce Code     Involce Code     Involce Code     Involce Code     Involce Code                                                                                                    |                                                                                                    | Total Paymer                                                                                                   | ant Due                                                 | \$90.00   |
| Junior Player - 13/JU Mixed   What would you like to pay for:   I di Competition - Upfort I   I di Competition - Upfort I   I di Competitio                                                                                                    | Registration(s)                                                                                                    |                                                                                                    |                                                         |           |
| When would you like to pay for   In Comparition - Updront   In Construct Code   Inspect Code   Invoice Code   Invoice Code </td <td>Junior Player - 13/U Mixed</td> <td></td> <td></td> <td></td>                                                                                                    | Junior Player - 13/U Mixed                                                                                                    |                                                                                                    |                                                         |           |
| I de Competition - Updoor  Office  Discount Code  Serrado22  Add Descount Code  Serrado22  Add Descount Code  Discount Code  Serrado2  Discount Code  Serrado2  Discount Code  Discount Code  D                                                                                                    | What would you like to pay for?                                                                                                    | Terms &                                                                                                    | Conditions                                              |           |
| Offine Discount Code Serre 2022 So and Code Code Invoice Code Invoice Code Serre 2024 So and Code Code Invoice Code Serre 2025 So and Code Code Serre 2026 So and Code Code Serre 2026 So and Code Code Serre 2026 So and Code Code Serre 2026 So and Code Code Serre 2026 So and Code Code Serre 2026 So and Code Code Serre 2026 So and Code Code Code Serre 2026 So and Code Code Code Serre 2026 So and Code Code Code Serre 2027 So and Code Code Code Code Code Code Code Cod                                                                                                    | 🗇 Full Competition - Upfront \Theta                                                                                                    |                                                                                                    | - oonalidenid                                           |           |
| Discount Code   \$480 Descent Code   Apply Code     Invoice Code     Descent Code     Descent Code <td>💼 Offline</td> <td>Terms and Co</td> <td>onditions for Netbell Victoria</td> <td></td>                                                                                                    | 💼 Offline                                                                                                    | Terms and Co                                                                                                   | onditions for Netbell Victoria                          |           |
| Discount Code  Srt72022  Add Descent Code  Apply Code  Mexica Code  Apply Code  Jaan Cowan Bequest Noted Victoria supports. The Jean Coesen Bequest for individuats who experience financial barriers to participate in netball. Weakly yeu like to add a donation to                                                                                                    |                                                                                                    | Terms and Co                                                                                                   | Ionditions for Cauffield & District Netball Association |           |
| Discount Code                                                                                                    |                                                                                                    | Terms and Co                                                                                                   | conditions for St Anthonys Glen Huntly                  |           |
| \$PRTP2022     \$PRTP2022                                                                                                    | Discount Code                                                                                                    | 1 have re                                                                                                    | read and agree to all of the above Terms and Conditio   | ans"      |
| PRTP2022     P     Contravue       + Add Discount Code     Apply Code     Contravue       Invoice Code     P     Contravue       Imagine Code     P     Contravue                                                                                                    |                                                                                                    |                                                                                                    |                                                         |           |
|                                                                                                    | SPRTP2022                                                                                                    | p o                                                                                                    |                                                         |           |
| Add Okecount Code  Invoice Code  Invoice Code Invoice Code Invoice Code In  |                                                                                                    |                                                                                                    |                                                         |           |
| Invoice Code  Invoice Code Invoice Code Invoice Code | + Add Discount Code                                                                                                    | Apply Code                                                                                                    |                                                         |           |
| Interest Code  Interesting Code  Apply Code  Jean Cowan Bequest Netball Victoria supports The Jean Cowan Bequest for individuals who experience financial barriers to participate in netball. Would you like to add a donation to                                                                                                    | Invoice Code                                                                                                    |                                                                                                    |                                                         |           |
| Investor Code B Cover Becuest for individuals who experience financial barriers to participate in netball. Would you like to add a donation to                                                                                                    |                                                                                                    |                                                                                                    |                                                         |           |
| Apply Code Jean Cowan Bequest Netball Victoria supports The Jean Cowan Bequest for individuals who experience financial barriers to participate in netball. Would you like to add a donation to                                                                                                    | Imusica Code                                                                                                    | p 0                                                                                                    |                                                         |           |
| Jean Cowan Bequest Netball Victoria supports The Jean Cowan Bequest for individuals who experience financial barriers to participate in netball. Would you like to add a donation to                                                                                                    |                                                                                                    |                                                                                                    |                                                         |           |
| Jean Cowan Bequest Netball Victoria supports The Jean Cowan Bequest for individuals who experience financial barriers to participate in netball. Would you like to add a donation to                                                                                                    |                                                                                                    | Apply Code                                                                                                    |                                                         |           |
| Sear Cowart Dequest Netball Victoria supports The Jean Cowan Bequest for individuals who experience financial barriers to participate in netball. Would you like to add a donation to                                                                                                    | lean Couran Request                                                                                                    |                                                                                                    |                                                         |           |
| Netball victoria supports The Jean Cowan Bequest for incividuals who experience financial barriers to participate in netball. Would you like to add a donation to                                                                                                    | Jean Jowan pequest                                                                                                    |                                                                                                    |                                                         |           |
| your transaction to surrout another member to nave our oront name. For more information on the Java Cowan Benuest: https://weistbat.com.au/scholarships                                                                                                    | Netball Victoria supports The Jean Cowan Bequest for individuals who experience financial barriers to parti-<br>your transaction to support another member to play our great game. For more information on the Jean Cow | cipate in netball. Would you like to add a donation to<br>an Benuest: https://vie.netball.com.au/ucholarshins. |                                                         |           |

Payments are to be made ASAP to bank details:-St Anthony's Netball Club BSB 704 191 Account Number 161086 REGSurname Initial & Team Name as reference